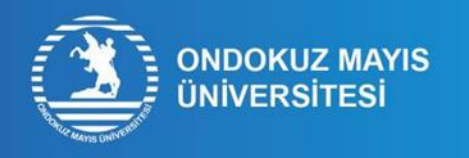

## ÖĞRENCİ NUMARASI ÖĞRENME İŞLEM ADIMLARI

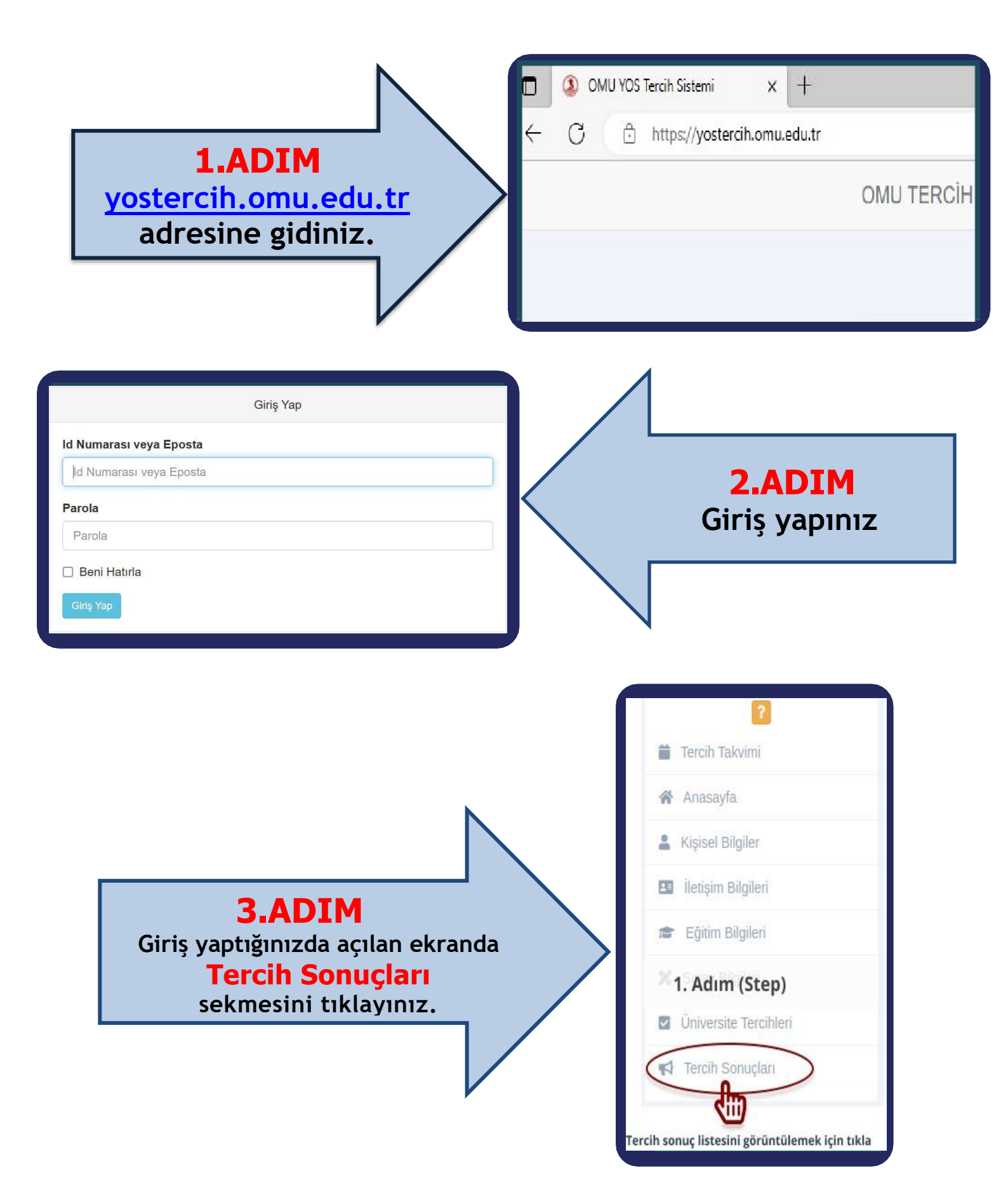

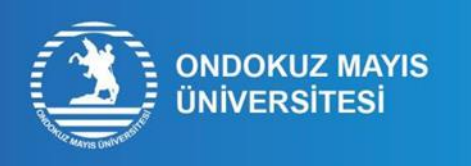

## <u>ÖĞRENCİ NUMARASI</u> ÖĞRENME İŞLEM ADIMLARI

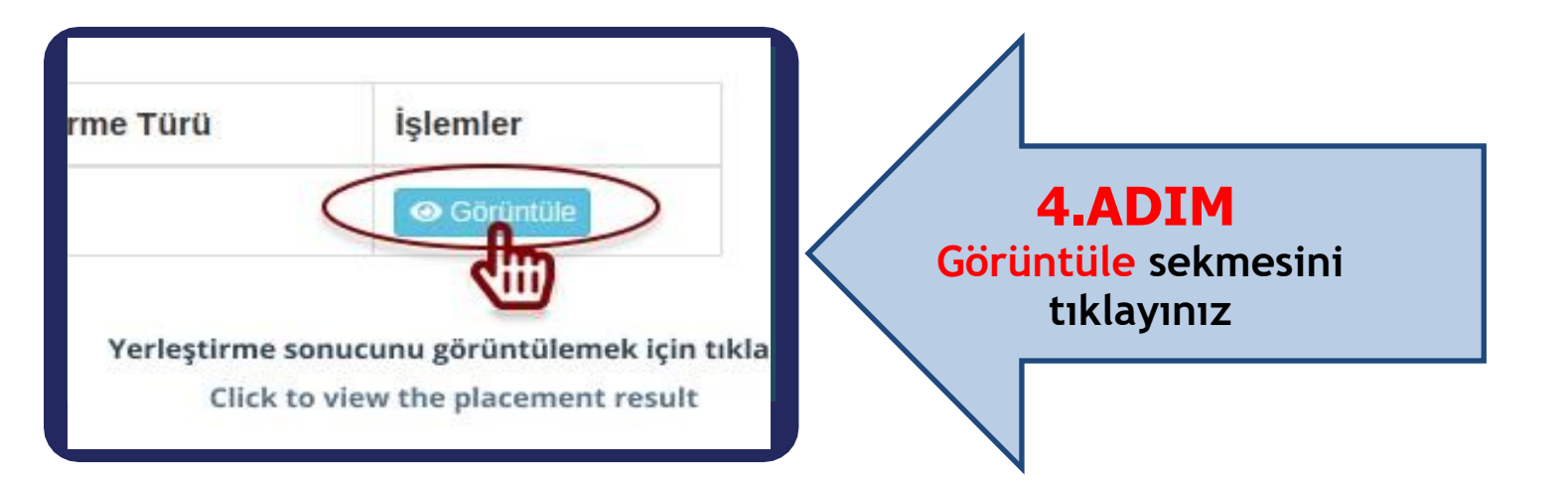

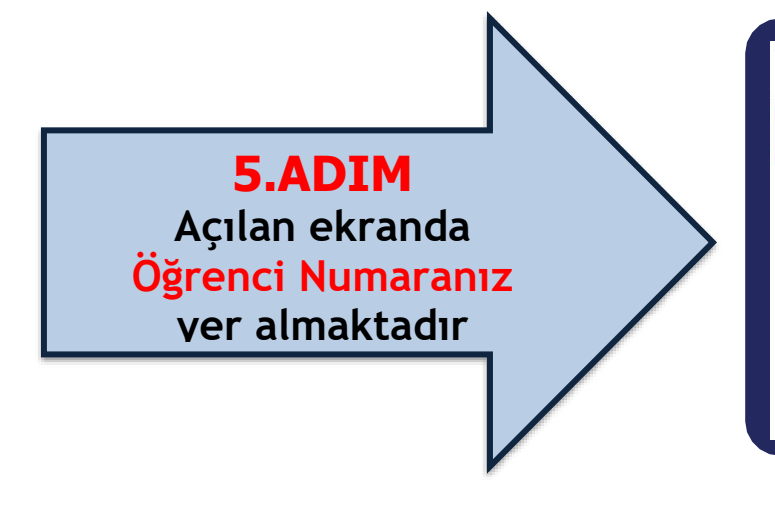

| Bölüm Bilgisi Aday Öğrenci Numarası (Candidate Student Number) |                                |
|----------------------------------------------------------------|--------------------------------|
| Öğrenci Numarası                                               |                                |
| Üniversite / Fakülte                                           | Ondokuz Mayıs Üniversitesi     |
| Bölüm                                                          | Adalet                         |
| Derece / Program Süresi / Öğretim Türü / Dil                   | Önlisans / 2 (Yıl) / Örgün / T |
| Tercih Sırası                                                  | 1.                             |
| Yerleşme Sırası                                                | 1                              |
| Yerleşme Tarihi                                                | 2022-07-20                     |

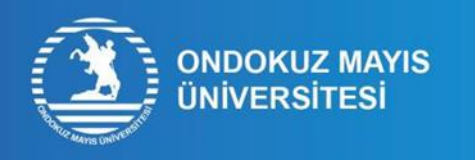

## STUDENT NUMBER LEARNING PROCESS STEPS

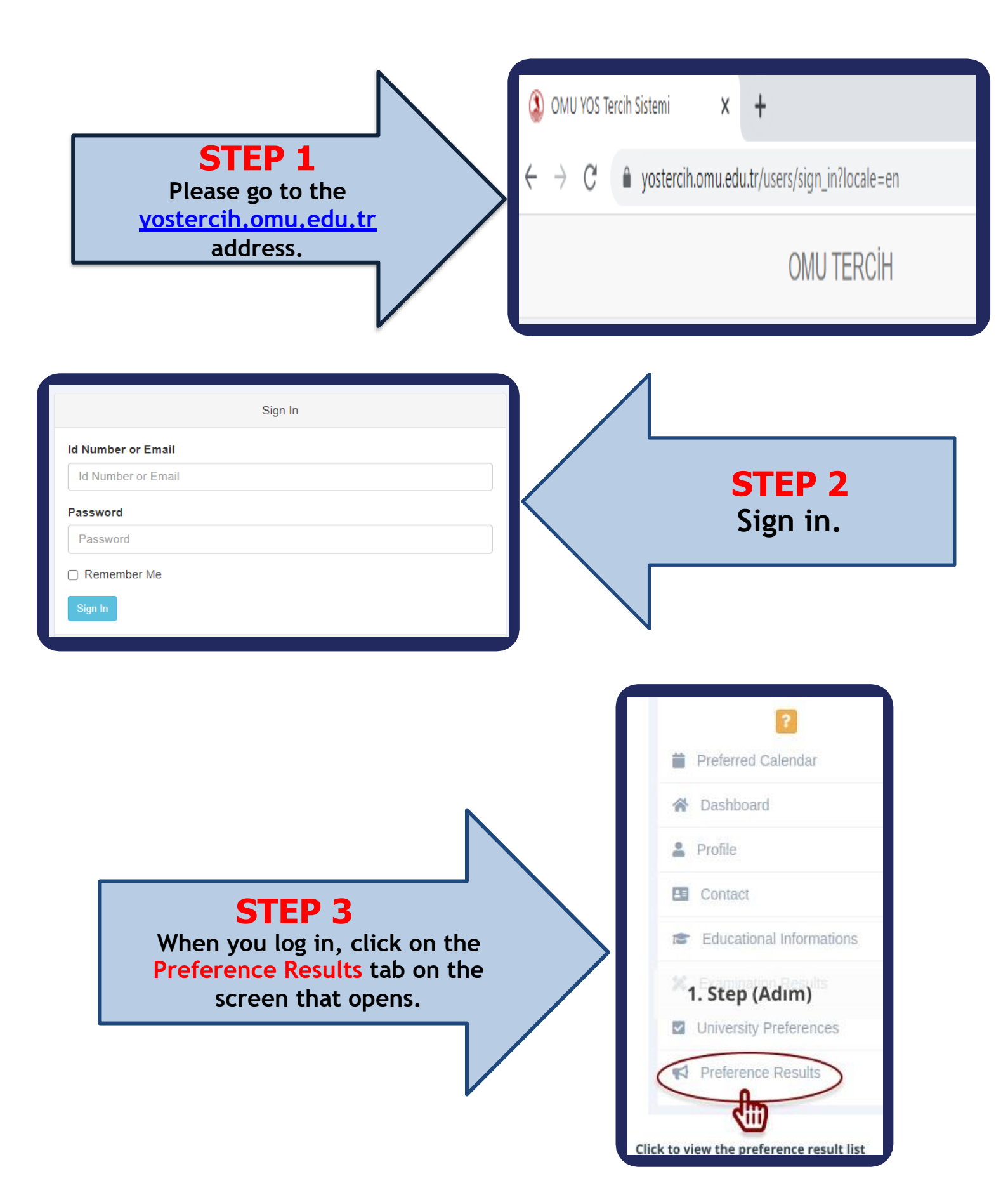

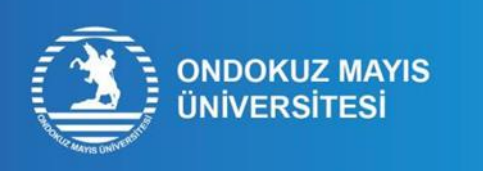

## STUDENT NUMBER LEARNING PROCESS STEPS

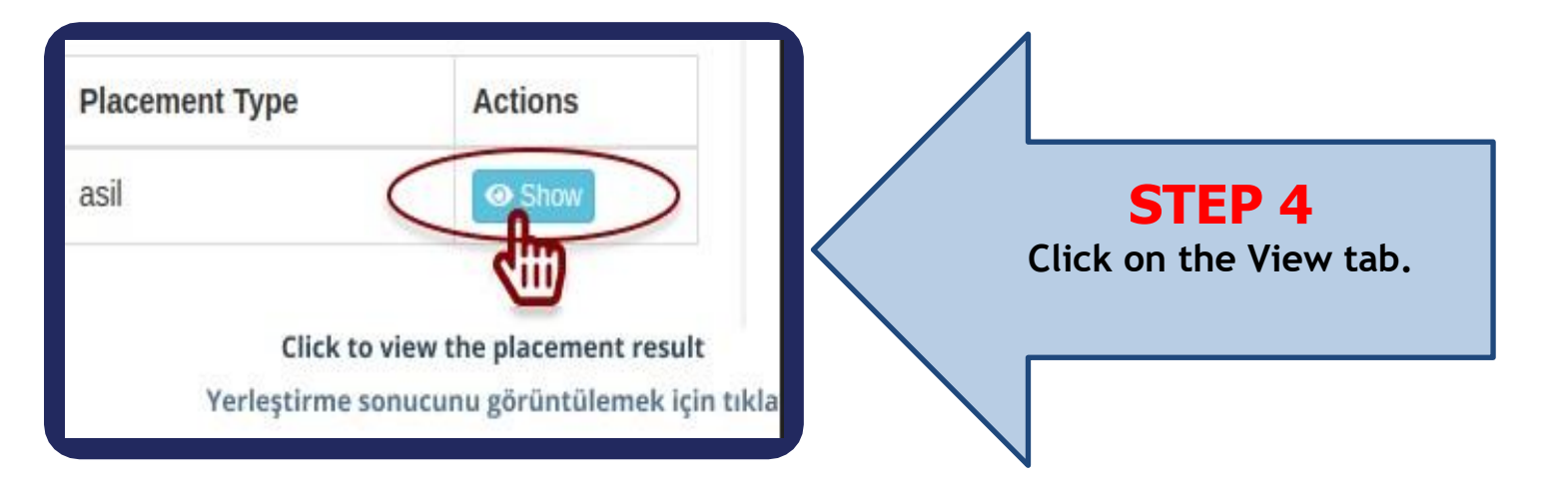

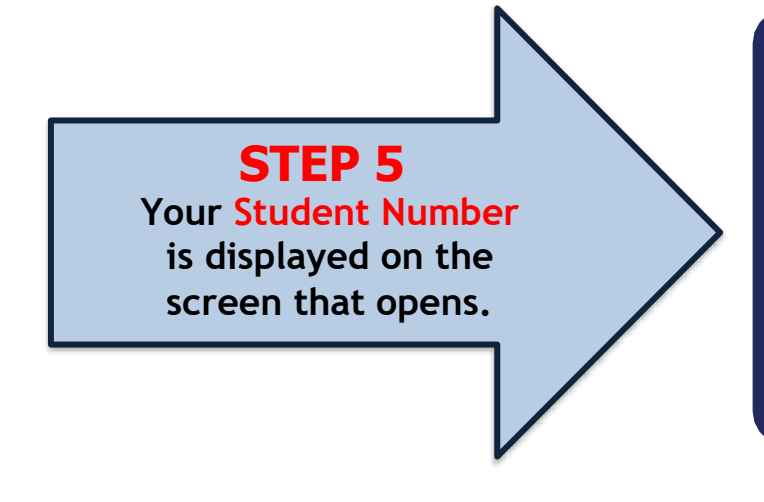

| Program Information<br>Candidate Student Number (Aday Öğrenci Numarası) |                             |
|-------------------------------------------------------------------------|-----------------------------|
| Student Number                                                          |                             |
| University / Faculty                                                    | Ondokuz Mayıs University /  |
| Program                                                                 | Justice                     |
| Degree / Program Duration / Education Type / Language                   | Associate Degree / 2 (Year) |
| Preference Order                                                        | 1.                          |
| Placement Order                                                         | 1                           |
| Placement Date                                                          | 2022-07-20                  |